## DFL-210, DFL-800, DFL-1600 How To Setup The Firewall For Intertnet Access Example: PPPoE With NAT Enabled

This setup example uses the following network settings:

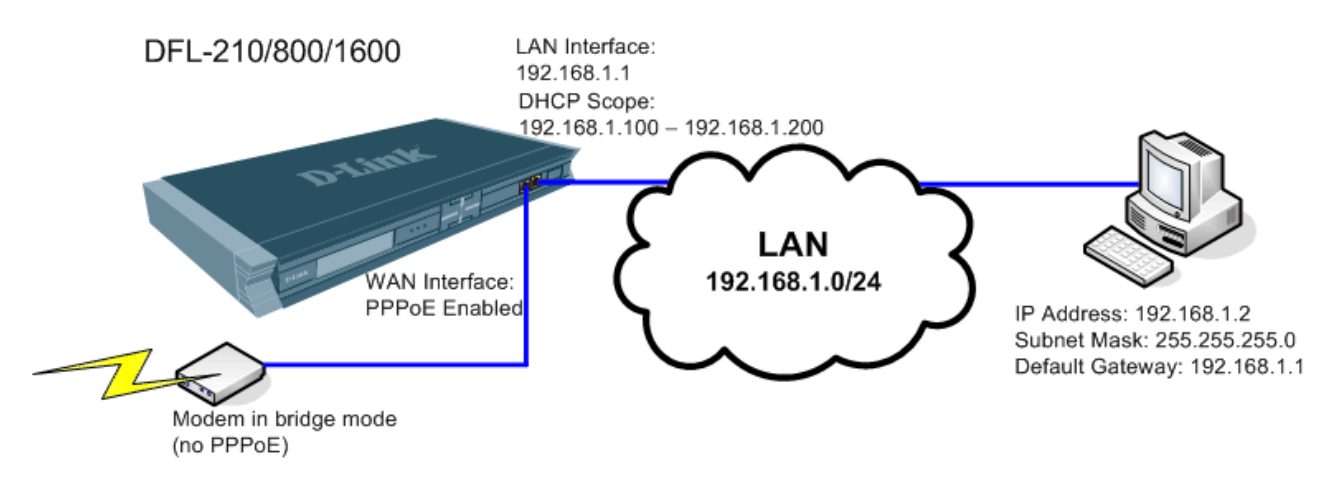

Please note that you only need to enable PPPoE on your firewall if your other devices (modem or router) do not have PPPoE enabled. It is quite common that modems have PPPoE built-in and in this case the WAN port of the firewall should be set with either Dynamic IP or Static IP option. If your modem/router is in bridge mode and does not have PPPoE enabled, in this case you can enable PPPoE on your firewall.

**Step 1.** Log into the Firewall by opening Internet Explorer and typing the LAN address of the Firewall. In our example we are using 192.168.1.1 (default IP address). Enter Username and Password which you specified during the initial setup of the Firewall.

Step 2. In the menu on the left side of the screen select Interfaces > PPPoE Tunnels. Click on Add > PPPoE Tunnel.

**Step 3.** In the Name field type the name you want to give to this tunnel. Under Physical Interface select WAN. Under Remote Network: "all-nets". Under Service Name you can specify the name of your ISP.

In the Authentication section specify the username as required by your ISP (most common format is the account e-mail address, e.g. username@ispname.com.au. Bigpond ADSL may require shorter version: username@bigpond). Specify the password assigned for your account by the ISP.

| <b>D-Link</b><br>Building Networks for People                                                                                                    | Logged in as <b>administr</b><br>admin - 192.168                                                                                                    | ator<br>3.1.2    |
|----------------------------------------------------------------------------------------------------|----------------------------------------------------------------------------------------------------|------------------|
| 🔮 Home 🛛 🔒 Configuration 👻 🌃 T                                                                                                    | iools 🗸 🥹 Status 🗸 💆 Logout                                                                                                    | (2)Help          |
| OFL-210     System     Objects     System     Objects     Rules     Interfaces     VLAN     PPPoE Tunnels     L2TP.APTP Clients     L2TP.APTP Clients     L2TP.APTP Clients     ARP Table     ARP Table     Souting     Object Shaping | General       Authentication       Dial-on-demand       Advanced         Seneral       Seneral         Image: Signed.       APPPoE interface is a PPP (point-to-point protocol) tunnel over an existing physical Ethernet interface. Its IP address is dynamically assigned.         Name:       wan_PPPoE         Physical Interface:       wan | <b>F</b> 5       |
|                                                                                                    | Remote Network:     all-nets       Service Name:     Internet_Provider       Internet:     Username:       Username:     username@isp.com.au       Password:                                                                                                    | <b>F</b> 5       |
|                                                                                                    | Comments Comments PPPoE connection to the Internet Provider via a modem in Bridge Mode OK Ca                                                                                                    | <b>F</b><br>ncel |

**Step 4.** Go to Rules > IP Rules > lan\_to\_wan and verify that you have NAT rule there which allows traffic from LAN to WAN. The rule should have NAT selected as Action, services should be set to "all\_services". LAN interface should be selected as source and WAN as destination.

| D-Link<br>Building Networks for People                                                                                                    |      |                                                                                                    | Logged in as <b>administrator</b><br>admin - 192.168.1.2 |
|----------------------------------------------------------------------------------------------------|------|----------------------------------------------------------------------------------------------------|----------------------------------------------------------|
| 💁 Home 🛛 📇 Configuration 👻 🌃 Tools 👻 😂 Stat                                                                                                    | us 🕶 |                                                                                                    | 💆 Logout 🕜 Help                                          |
| PFL-210         ⊕ Objects         ⊕ Objects         ⊕ Rules         ⊕ Rules         ⊕ VLAN         ⊕ PPoE Tunnels         ⊕ L2TP/PPTP Servers         ⊕ L2TP/PPTP Clents         ⊕ L2TP/PPTP Clents         ⊕ Routing         ⊕ IDS /IDP         ⊕ IDS /IDP         ⊕ User Authentication         ⊕ Traffic Shaping |      | i on network traffic that matches the specif<br>rk, together with destination interface and<br>nation | Fied filter criteria.                                    |

Step 5. Save the new configuration. In the top menu bar click on Configuration and select "Save and Activate".

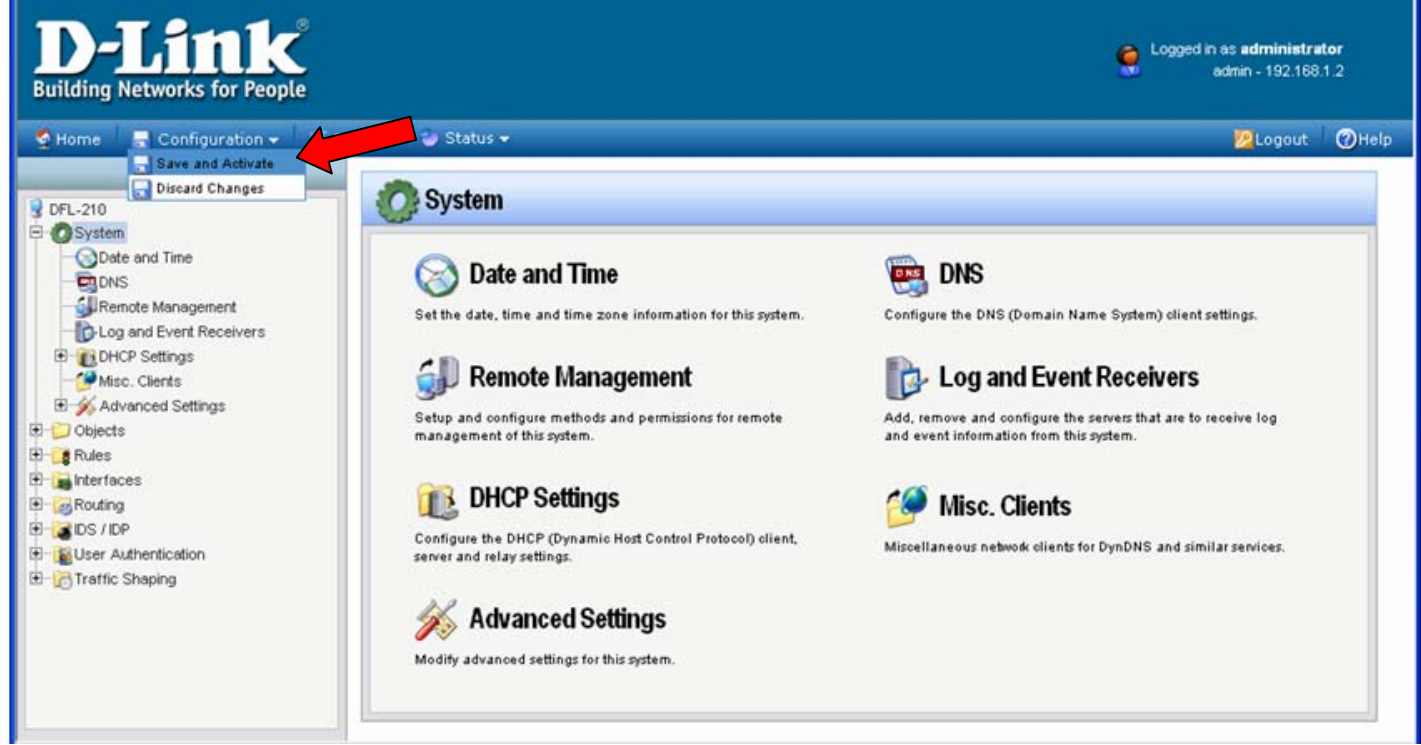

Click on OK to confirm the new settings activation:

| <b>D-Link</b><br>Building Networks for People                                                                                                    |                                                                                                    | Cogged in as <b>administrator</b><br>admin - 192.168.1.2              |
|----------------------------------------------------------------------------------------------------|----------------------------------------------------------------------------------------------------|-----------------------------------------------------------------------|
| Sector Sector Secto | Tools • Status •                                                                                                    | 😕 Logout 🛛 🖉 Help                                                     |
| Cost and Time     Cost and Time     Cost and Time     Cost and Event Receivers     Cost and Event Receivers     Cost and Event   | Are you sure you want to save the configuration?<br>An administrator needs to log in within 180 seconds to verify the new configuration.<br>Click here to edit the configuration verification timeout. | guration. Otherwise the unit will assume that you accidentally looked |

Wait 15 seconds for the Firewall to apply the new settings.

~ End of Document ~